## راهنمای انصراف از بیمه تکمیلی سال ۹۹

به نام خدا

- 1. در درخواست انصراف می بایست کد ملی، نام و نام خانوادگی و شماره همراه ثبت گردد.
  - ۲. از طریق مرورگر وارد آدرس https://hlp.edari.sharif.ir شوید.
    - ۳. برروی **ایجاد درخواست** کلیک نمایید. (تصویر ۱)

| <br>سلام،<br>توانیم به شما کمک کنیم؟ | چگونه می             |
|--------------------------------------|----------------------|
| Q                                    | چستجن در پایگاه دانش |
| مشاهده درخواست های ایجاد شده         | ایجاد درخواست        |
| تصویر ۱)                             | )                    |

۴. از میان دسته ها، گزینه **انصراف از بیمه تکمیلی سال ۹۹** را انتخاب نمایید. (تصویر ۲)

|                                      | ه کدام دسته است؟               | درخواست شما مربوط ب |
|--------------------------------------|--------------------------------|---------------------|
| 📏 ارزیابی عملکرد، ترفیع، ارتقاء رتبه | 📏 انصراف از بیمه تکمیلی سال ۹۹ |                     |
| < حضور و غیاب، مرخصی                 | < آموزش کارکنان                |                     |
|                                      | (تصوير ۲)                      |                     |

۵. فیلدهای ستاره دار را تکمیل نمایید. نام و نام خانوادگی را وارد نمایید. در کادر موضوع عبارت" انصراف از بیمه" را وارد نمایید. در کادر متن پیام کد ملی، نام و نام خانوادگی و شماره همراه را وارد نمایید. آدرس ایمیل را به درستی ثبت نمایید، زیرا تاییدیه برای شما ایمیل خواهد شد. (تصویر ۳) کد امنیتی را وارد و سپس برروی ایجاد درخواست کلیک نمایید. (تصویر ۴)

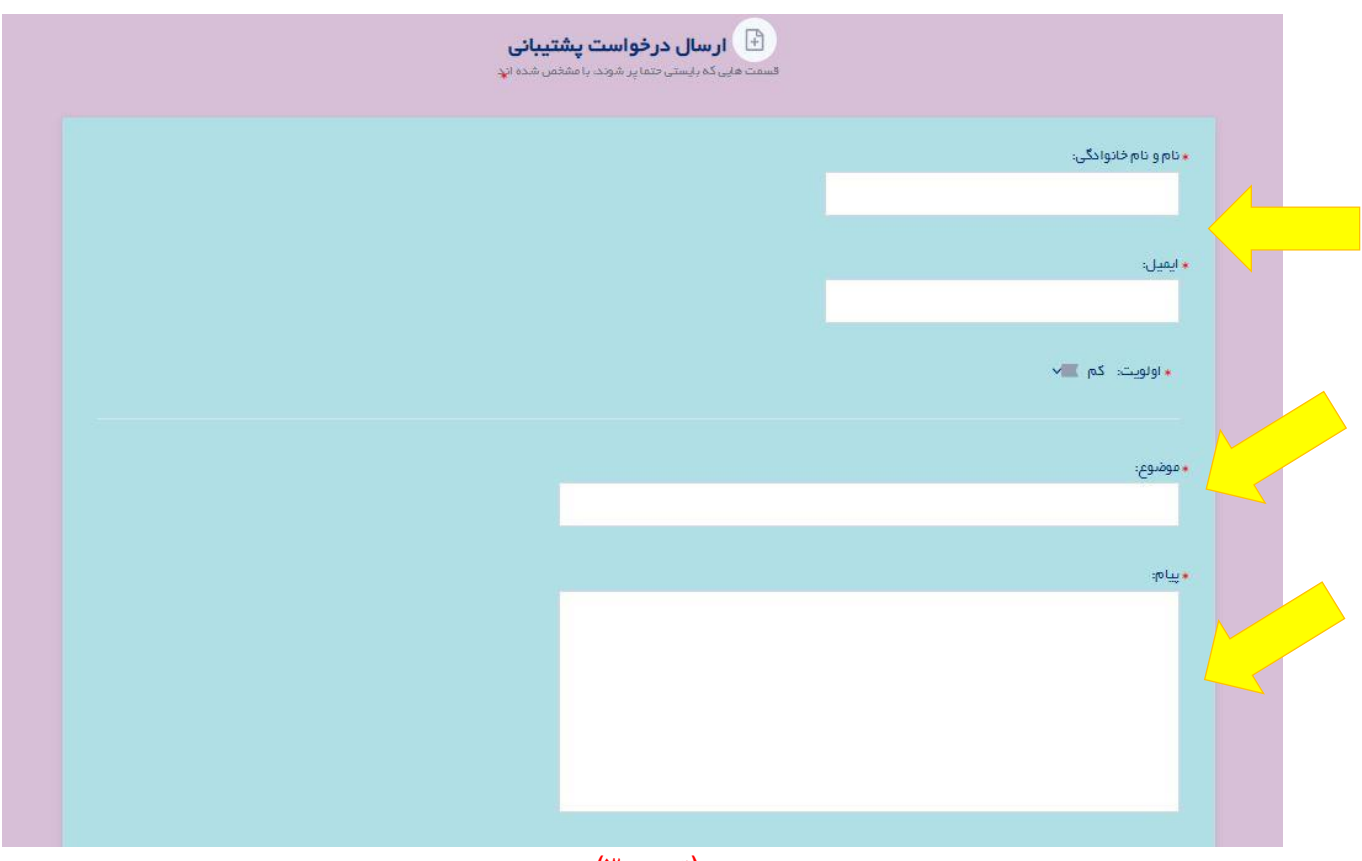

(تصوير ۳)

| در مورت نیاز به اراده فایل مرتبط با موضوع، No file chosen <u>Choose File</u><br>آن را پیوست نمایید.<br>No file chosen <u>Choose File</u><br>:<br>مکسیمم ۳ پیوست ()<br>SPAM Prevention |
|----------------------------------------------------------------------------------------------------|
| ع من من من من من من من من من من من من من                                                                                                    |
| ايجاد درفواست                                                                                                    |

(تصوير ۴)

۶. پس از ارسال درخواست، شناسه پیگیری درخواست به شما نمایش داده می شود و از طریق این شناسه می توانید درخواست خود را پیگیری نمایید. همچنین پس از ثبت درخواست، ایمیل حاوی شناسه پیگیری نیز برای شما ارسال می گردد. کارشناسان مربوطه، پیغام انصراف شما از بیمه با موفقیت ثبت گردید، را در پاسخ برای شما ارسال می کنند. (تصویر۵)

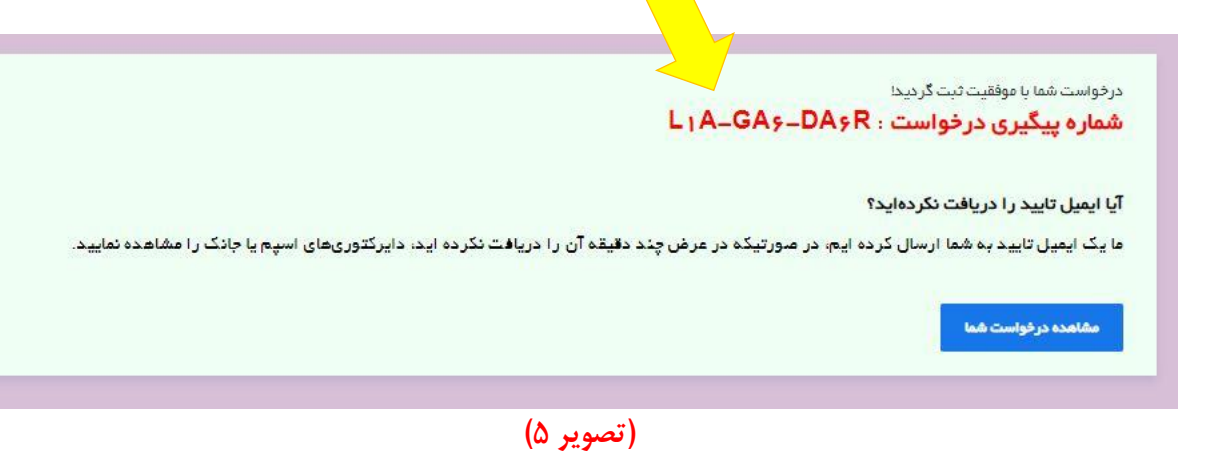